## How to add a payment method?

Reason to add payment method:

- 1. To <u>ensure your account runs smoothly</u> without interruptions
- 2. To retain your information for future payments

Step 1: Head over to **All Features** Tab at the top of the website  $\Box$  Under **Company** list, click on **Company Profile**.

| 🗤 vimigo                                    | All Features in               |                                                                                                    | What's new!                                                                                                    | 8 <b>8 #</b> |
|---------------------------------------------|-------------------------------|----------------------------------------------------------------------------------------------------|----------------------------------------------------------------------------------------------------|--------------|
| ③ My vimi<br>☆ Profile<br>☆ vimiRoadmap 2.0 | Rewords              ✓ Future | A Boots<br>Collector ☆ Uso-Encoded 2.0<br>Incernent ☆ vimiCedculator<br>Wills<br>are Welfare Funds<br>& Payout 4.0<br>Its-in Step 1<br>Non<br>Payeil<br>denerotor | <ul> <li>② Company</li> <li>☆ Company Profile</li> <li>☆ Locations</li> <li>☆ People Management</li> <li>☆ People</li> <li>☆ Asign People</li> <li>☆ Onboarding</li> <li>☆ Deportment</li> </ul> |              |

## Step 2: Click **BILLING INFORMATION**.

| w vimigo                                           | All Features 👻                          | What's new! |
|----------------------------------------------------|-----------------------------------------|-------------|
| Company Profile<br>Home > View Company Information | PLAN BLLING INFORMATION PAYMENT HISTORY |             |
| COMPANY INFORMATION                                |                                         |             |
| Company Information                                | Contact Information                     |             |
| Company Name                                       | Contact Parson                          |             |

Step 3: Click Add Payment Method

| Payment Methods    |        |
|--------------------|--------|
| Name               |        |
| Nume               | l      |
| Phone Number       |        |
| Email              |        |
|                    | J      |
| Status             | I      |
|                    |        |
|                    | 9      |
| Add Payment Method | Step 3 |

Step 4: Fill in the credit card **details** and click **Proceed.** 

| Add Payment M       | ethod                       | ×         |  |  |
|---------------------|-----------------------------|-----------|--|--|
| Credit Card Details |                             |           |  |  |
|                     | * Required                  |           |  |  |
|                     | Name of Cardholder          | *         |  |  |
|                     | Email Address               | * Fill in |  |  |
|                     | Phone Number Eg. 0123456789 | • J /     |  |  |
|                     | Cancel Proceed              | }         |  |  |

| Customer Details     | 5                                                                                       |                                      |                                           |         |
|----------------------|-----------------------------------------------------------------------------------------|--------------------------------------|-------------------------------------------|---------|
| Name                 |                                                                                         |                                      |                                           |         |
| Mobile No.           |                                                                                         |                                      |                                           |         |
| Email                |                                                                                         |                                      |                                           |         |
| Description          | Subscription payment for Adding Payment Method                                          |                                      |                                           |         |
|                      |                                                                                         | Amount                               |                                           | wa 2.00 |
| Quick Pay            | 🗋 🖉 💭 VISA                                                                              | Card Norther<br>1234 5578 \$123 4567 |                                           |         |
|                      | Save your card in this apps                                                             | Enginy Date<br>MINUTY                | ew                                        | 0       |
| Select Payment       | Method                                                                                  | * Tick agree                         | for the Terms of Service & Privacy Policy |         |
| Card                 | Goline Sanking OR and e-Wallet                                                          |                                      |                                           |         |
| Fivu Cash<br>Payment | OPease ensure all payment details are accurate.                                         | Select one<br>payment method.        | ]                                         |         |
|                      |                                                                                         | J                                    |                                           |         |
|                      | By continuing, you have read and agree to the<br>Terms and Conditions & Privacy Palicy. |                                      |                                           |         |
|                      |                                                                                         |                                      |                                           |         |
|                      | Pay New                                                                                 |                                      |                                           |         |

Step 5: Fill in the information and select the payment method you want.

If you want to cancel the subscription after the subscription has been renewed, you may contact our Account Management team for refund.

- send email to us using <a href="mailto:support@vimigoapp.com">support@vimigoapp.com</a>
- engage with our Whatsapp group to request for the change.